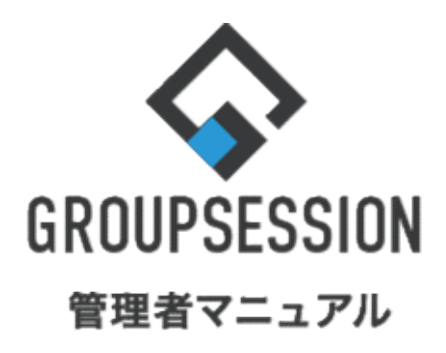

|                             | GroupSession ver.5.4 |
|-----------------------------|----------------------|
| CrossRideを使用す               | 3                    |
| 1.プラグインマネージャーでWEB APIを有効にする | ••• 1                |
| 2.CrossRideをダウンロード、インストールする | •••• 4               |
| 3.基本設定を行う                   | •••9                 |

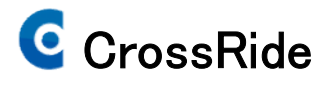

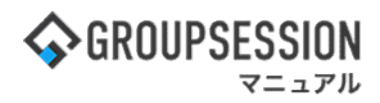

# 1. プラグインマネージャーでWEB APIを有効にする

#### 1:メイン 管理者設定メニュー画面を表示する

設定をホバー後、「メイン管理者設定」をクリックします。

|                                                                          | 薑メモ ③ヘルプ                                  | ✿設定 Ө山田 太郎       | ログアウト                        |
|--------------------------------------------------------------------------|-------------------------------------------|------------------|------------------------------|
|                                                                          | () () () () () () () () () () () () () (  |                  | 75                           |
| マドレス帳     タイムカード     在席管理     女否確認     ブックマーク     RSS     IP管理     アンケート | שא איז איז איז איז איז איז איז איז איז אי |                  | *                            |
| メイン         でしていた           ショートメール送信         IODO登録                     |                                           | Ē                | <b>う</b><br>競込               |
| メイン 全社ポータル 情報システム課 手続きポータル 防災オ                                           | ペータル 製                                    | 品ポータル            |                              |
| インフォメーション 設定                                                             |                                           |                  |                              |
| メイン [管理者設定]ディスクの空き容量が300GB以下です。                                          | 2022 9/                                   | 20(火) 11:2       | 9                            |
| <mark>期示版</mark> 新着の投稿が21件あります。                                          | た不成河 田方/                                  | D#Pin            |                              |
| ショートメール 未読メッセージがあります。                                                    |                                           |                  |                              |
| ・山田太郎: 43件                                                               |                                           | 2013/07/23 17:29 | 9:45                         |
| 施設予約 承認待ちの施設予約が1252件あります。                                                | 用达日時                                      | -                |                              |
| 回覧板 未読メッセージがあります。                                                        | 最終回答                                      | 2013/07/23 17:3  | 1:02                         |
| · 畠中 隆男: 2件                                                              | 回答状況                                      | 56%(5/9名)        |                              |
| ・山田太郎: 3件                                                                |                                           | 無事               | 2名                           |
| WEBメール 新着メールがあります。                                                       | 状態                                        | 軽傷               | 2名                           |
| ・ yamada: 484作                                                           |                                           | 重傷               | 1名                           |
| ・ 畠中 隆男: 498件                                                            | 11.41                                     | 可(出社済含む)         | 3名                           |
| <b>堂論</b> 受信案件が10件あります。                                                  | 出任                                        | 不可               | 2名                           |
| 安古確認 安否確認が配信されました。状況を確認してください。                                           |                                           |                  | (Inclusion of the local data |
| アンケート 未回答のアンケートが4件あります。                                                  | 住席官理-本人                                   |                  | <b>木 在</b>                   |
| チャット 未読メッセージが7件あります。                                                     | ○ 在席                                      | 不在 〇 その他         | _                            |
|                                                                          |                                           | 変勢               | E -                          |
| 9月20日(火) 9月21日(水) 9月22日(木) 9月23日(金) 9月24日(土) 9月25日(日) 9月26日(月)           | ニュース                                      |                  | 設定                           |
|                                                                          |                                           |                  |                              |

#### 2:管理者設定画面を表示する 「プラグインマネージャー」をクリックします。

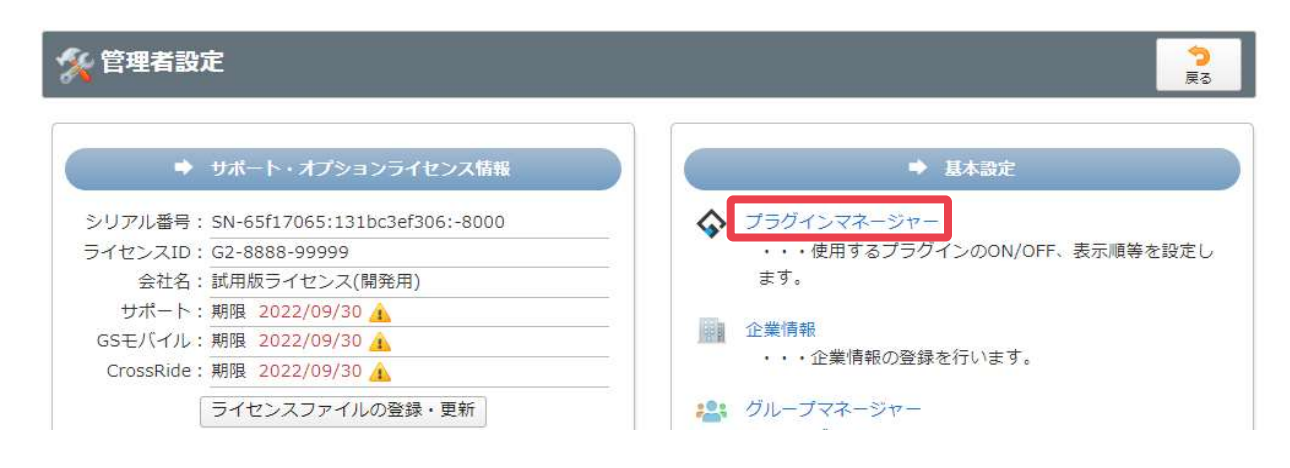

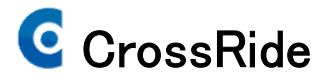

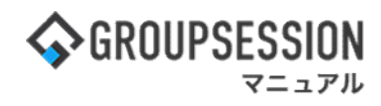

#### 3: 管理者設定[プラグインマネージャー]画面を表示する WEB API「アクセス権変更」ボタンをクリックします。

| -1-       | システム内使用プラグイン設定                                 | C                           |           |
|-----------|------------------------------------------------|-----------------------------|-----------|
| ラグイン      |                                                |                             |           |
| 限設定       | ○ 📅 2:スケジュール                                   | ●使用 ○未使用                    | 🖋 アクセス権変更 |
| ニュー表示設定   | 🔾 🔛 3:揭示板                                      | ●使用 ○未使用                    | 🥒 アクセス権変更 |
| 使用プラグイン一覧 | ○ 📉 4:ショートメール                                  | ●使用 ○未使用                    | 🥒 アクセス権変更 |
|           | ○ 🛃 5:施設予約                                     | ●使用 ○未使用                    | 🥒 アクセス権変更 |
|           | ○ 🤐 6:日報                                       | ●使用 ○未使用                    | 🥒 アクセス権変更 |
|           | 〇 🗾 7:回覧板                                      | ●使用 ○未使用                    | 🖋 アクセス権変更 |
|           | ○ 🤷 8:ユーザ情報                                    | ●使用 ○未使用                    | 🥒 アクセス権変更 |
|           | ○ ● 9:WEBメール                                   | ●使用 ○未使用                    | 🥒 アクセス権変更 |
|           | 🔾 🚞 10:ファイル管理                                  | ●使用 ○未使用                    | 🥒 アクセス権変更 |
|           | ○ 🧟 11:稟議                                      | ●使用 ○未使用                    | 🥒 アクセス権変更 |
|           | 🔿 🔀 12:プロジェクト                                  | ●使用 ○未使用                    | 🥒 アクセス権変更 |
|           | 🔾 🛃 13:アドレス帳                                   | ●使用 ○未使用                    | 🥒 アクセス権変更 |
|           | <ul> <li> <sup>1</sup>4:タイムカード     </li> </ul> | ●使用 ○未使用                    | 🥒 アクセス権変更 |
|           | 🔾 👌 🤯 🖓 🔿 🦂                                    | ●使用 ○未使用                    | 🖋 アクセス権変更 |
|           | ○ (1)16:安否確認                                   | ●使用 ○未使用                    | 🥒 アクセス権変更 |
|           | ○ 🔰 17:ブックマーク                                  | ●使用 ○未使用                    | 🥒 アクセス権変更 |
|           | 0 💦 18:RSS                                     | ●使用 ○未使用                    | 🥒 アクセス権変更 |
|           | ○ 🛃 19:IP管理                                    | ●使用 ○未使用                    | 🥒 アクセス権変更 |
|           | (R) 20:WEB API                                 | ●使用 ○未使用                    | 🥒 アクセス権変更 |
|           | ※WEB APIは画面上部のメニュ                              | ーには表示されません。使用・未使用のみ設定可能です。  |           |
|           | ○ 1:ポータル                                       | ●使用 ○未使用                    | 🖋 アクセス権変更 |
|           | ○ 📝 22:アンケート                                   | ●使用 ○未使用                    | 🥒 アクセス権変更 |
|           | ○ 🥥 23:チャット                                    | ●使用 ○未使用                    | 🥒 アクセス権変更 |
|           | 📃 24:GSモバイル                                    | ●使用 ○未使用                    | 🥒 アクセス権変更 |
|           | ※GSモバイルは画面上部のメニ                                | ューには表示されません。使用・未使用のみ設定可能です。 | •<br>•    |

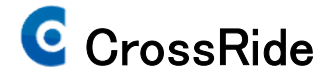

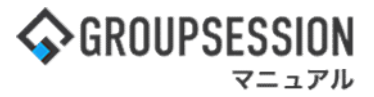

4: 管理者設定[プラグイン使用制限]画面を表示する プラグイン使用制限情報を設定し、「OK」ボタンをクリックすると、プラグイン使用制限確認画面に遷移します。

| 🌠 管理者設定 [ プラグイン使用制限 ] | ок | <b>う</b><br>戻る |
|-----------------------|----|----------------|
| (AR) WEB API          |    |                |

| プラグイン管理者設定 | _                                       |                                                                                                    |                                                                           |
|------------|-----------------------------------------|----------------------------------------------------------------------------------------------------|---------------------------------------------------------------------------|
|            | ※システム管理グループに所属す                         | するユーザは、全プラグインの管理                                                                                                    | 里者権限があります。<br>詳細検索                                                        |
|            | 選択済 全て削除                                | 未選択                                                                                                    | 全て選択                                                                      |
| 管理者        |                                         | <ul> <li>② 企画部</li> <li>② 経営企画</li> <li>◎ 業務支援</li> <li>◎ 事業分析</li> <li>◎ 広報室</li> <li>◎ 理財部</li> <li>◎ 有価証券管理</li> <li>◎ 溶性和法常</li> </ul> | 企画部       企画部       石橋 鈴音       山田 太郎       平尾 泰男       大原 輝子       五味 英之 |
| プラグイン使用制限  |                                         |                                                                                                    |                                                                           |
| プラグイン使用制限  | ●全てのユーザが使用可能 ○ユーザ/グループで指定する             |                                                                                                    |                                                                           |
|            | 管理者を選択します<br>ユーザ選択方法につ<br>「etc01_ユーザ選択す | 。<br>かいては<br>マニュアル」をご確認ください                                                                                                    | ОК 受る                                                                     |

# 5: 管理者設定[プラグイン使用制限確認]画面を表示する 「確定」ボタンをクリックすると登録が完了します。

| % 管理者設定    | [ プラグイン使用制限確認 ] | 「確定 | <mark>う</mark><br>戻る |
|------------|-----------------|-----|----------------------|
| 🛞 WEB API  |                 |     |                      |
| プラグイン管理者設定 |                 |     |                      |
| 管理者        | グループ<br>システム開発部 |     |                      |
| プラグイン使用制限  |                 |     |                      |
| プラグイン使用制限  | 全てのユーザが使用可能     |     |                      |
|            |                 | 確定  | <b>う</b><br>戻る       |

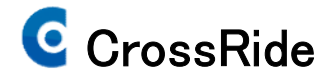

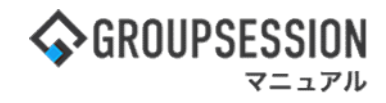

# 2. CrossRideをダウンロード、インストールする

1:ログイン画面を表示する 「CrossRide」をクリックします。

| \$                    | GROUPSESSION                                                                    |  |
|-----------------------|---------------------------------------------------------------------------------|--|
| ューザID、)<br>ユーザID      | 『スワードを入力しログインしてください<br><b>パスワード</b>                                             |  |
|                       | ¤७४><br>♦ GROUPSESSION                                                          |  |
| רא<br>GSE/MIN<br>עידת | <ul> <li>         ・● 操作説明『オンラインチュートリアル』         ・         ・         ・</li></ul> |  |

©日本トータルシステム株式会社

#### **2: CrossRideダウンロードページを表示する** CrossRideを「今すぐダウンロード」ボタンをクリックします。

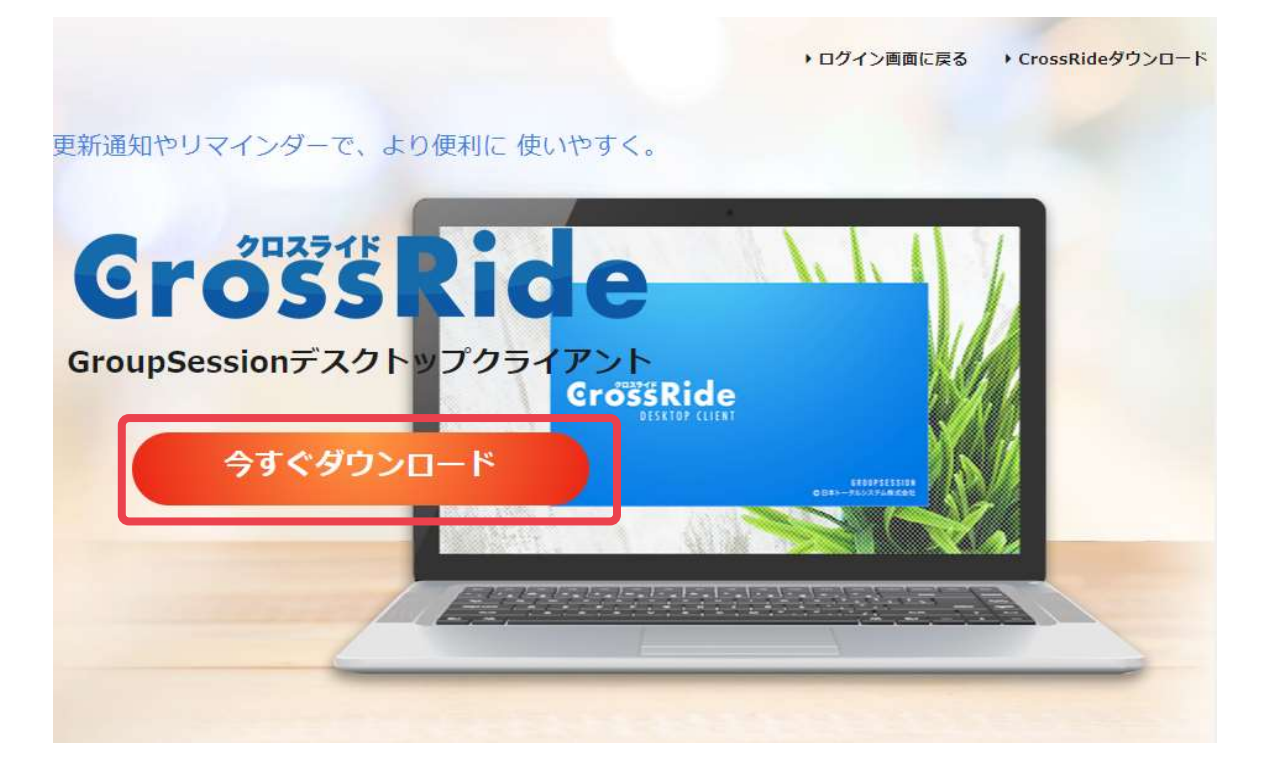

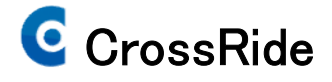

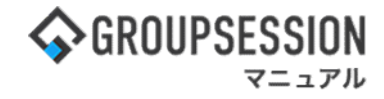

#### 3:GSWSETUP.msiをダウンロードする 「ファイルを保存」ボタンをクリックするとダウンロードが完了します。

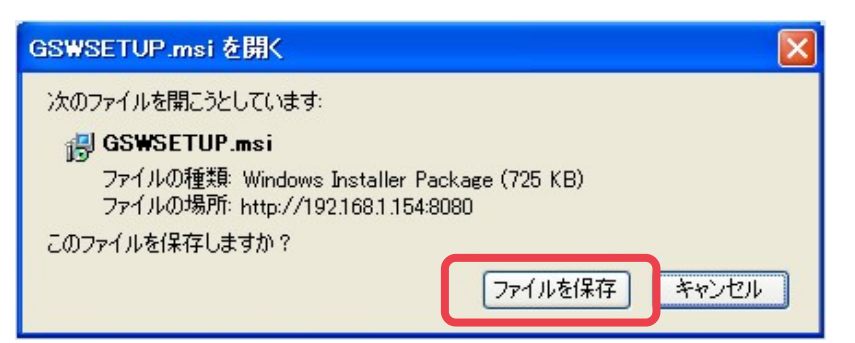

#### 4:GSWSETUP.msiを実行する

「GSWSETUP.msi」をクリックします。

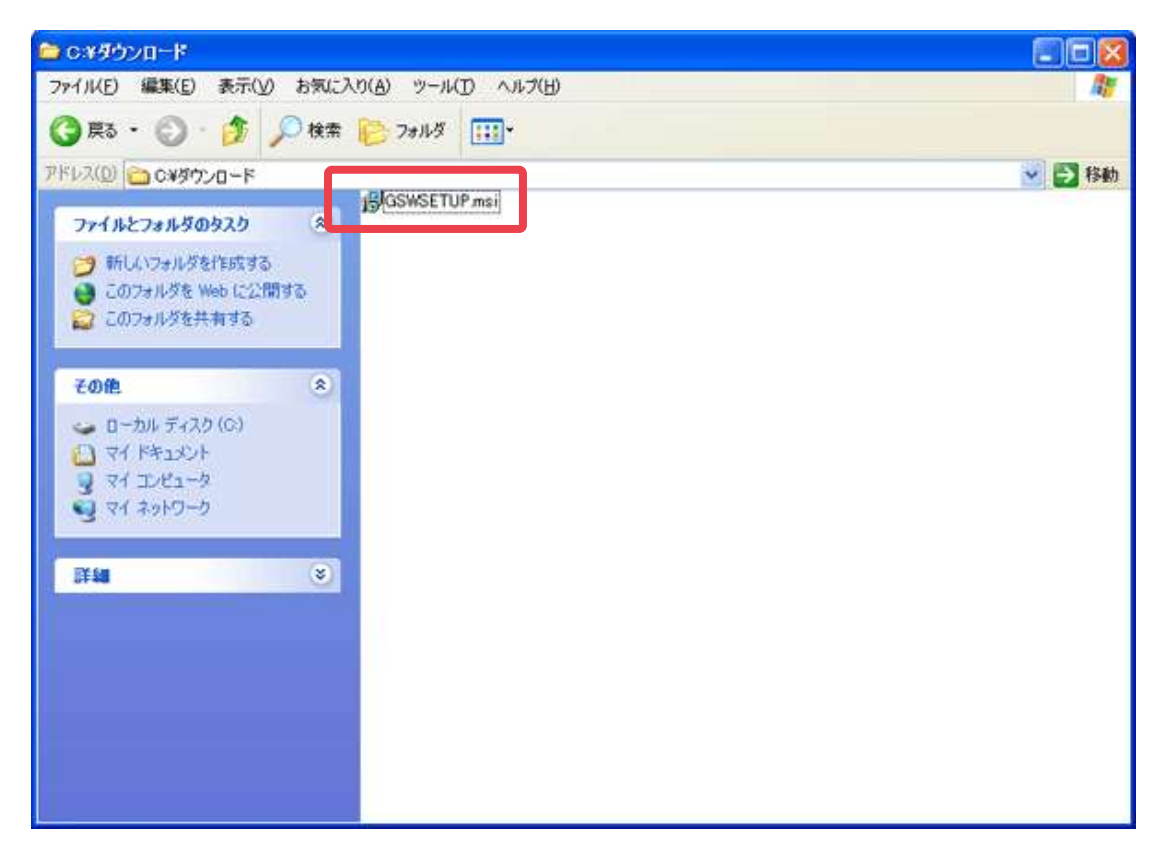

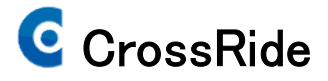

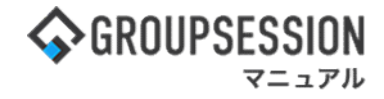

5: CrossRideセットアップウィザード画面を表示する 「次へ(N)>」ボタンをクリックします。

| 🛱 CrossRide                                                                                                    |                    |
|----------------------------------------------------------------------------------------------------|--------------------|
| CrossRide セットアップ ウィザードへようこそ                                                                                                  |                    |
| インストーラーは CrossRide をインストールするために必要な手順を示します。<br>この製品は、著作権に関する法律および国際条約により保護されています。この導<br>または一部を無断で複製したり、無断で複製物を頒布すると、著作権の侵害となり | 製品の全部<br>ぼすのでご     |
| )注意ください。<br>キャンセル 〈 戻る(B)                                                                                                    | <u>沐へ(N) &gt; </u> |

#### 6:インストールフォルダーの選択画面を表示する

「次へ(N)>」ボタンをクリックします。

| 🔂 CrossRide                                                                   |                                                                   |
|-------------------------------------------------------------------------------|-------------------------------------------------------------------|
| インストール フォルダーの選択                                                               | 「参照(R)>」ボタンをクリックすると、<br>フォルダ選択のポップアップが表示され、<br>インストールフォルダを選択することが |
| インストーラーは次のフォルダーへ CrossRide をインストールします。                                        | できます。                                                             |
| このフォルダーにインストールするには[)次へ]をクリックしてください。別のフォ<br>トールするには、アドレスを入力するか[参照]をクリックしてください。 | ・ルダーにインス                                                          |
| フォルダー(E):<br>C:¥Program Files¥GroupSession¥CrossRide¥                         | 参照( <u>R</u> )                                                    |
| <u>–</u>                                                                      | ィスク領域( <u>D</u> )                                                 |
| CrossRide を現在のユーザー用か、またはすべてのユーザー用にインストールします                                   | <b>‡</b> :                                                        |
| ○すべてのユーザー(E)                                                                  |                                                                   |
| ⊙このユーザーのみ(M)                                                                  |                                                                   |
| ++ンセル < 戻る(B)                                                                 | () () )                                                           |
| 現在のユーザ、または全てのユーザに<br>CrossRideをインストールするか選択で<br>きます。                           |                                                                   |

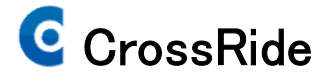

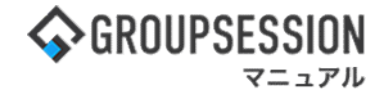

7: インストールの確認画面を表示する 「次へ(N)>」ボタンをクリックするとインストールが開始されます。

| 🙀 CrossRide                                                  |                |
|--------------------------------------------------------------|----------------|
| インストールの確認                                                    |                |
| CrossRide をインストールする準備ができました。<br>[)次へ]をクリックしてインストールを開始してください。 |                |
| キャンセル < 戻る(B)                                                | <u>次へ(N)</u> > |

### 8:アプリケーションの起動画面を表示する

| 🛱 CrossRide                                                               |                  |
|---------------------------------------------------------------------------|------------------|
| CrossRide をインストールしています                                                    |                  |
| CrossRide をインストールしています。<br>お待ちください…<br>インストール終了後、自動でアプ<br>ションの起動画面を表示します。 | リケー              |
| <b>キャンセル</b> く戻る(B)                                                       | 次へ( <u>N</u> ) > |

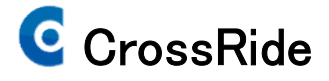

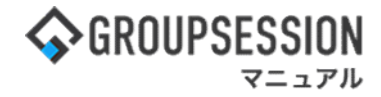

9:アプリケーションの起動画面を表示する 「次へ(N)>」ボタンをクリックするとインストールが完了します。

| 🚰 CrossRide                                                         |         |
|---------------------------------------------------------------------|---------|
| アブリケーションの起動                                                         | 5       |
| インストールしたアプリケーションを起動するか選択してください。<br>マインストールしたアプリケーションをインストール終了後に起動する |         |
| チェックをした状態でインストールを完<br>了するとCrossRideが自動で起動します。                       |         |
| キャンセル 〈 戻る(B) 【 ジ                                                   | ₹~(N) > |

※ インストール後、CrossRide基本設定を行います。 基本設定方法については、3:基本設定を行う、を参照してください

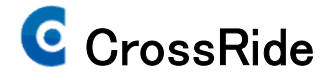

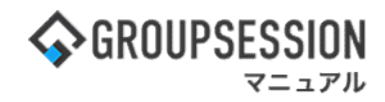

## 3. 基本設定を行う

#### 1:基本設定タブを表示する

「OK」ボタンをクリックすると設定を登録し、CrossRide画面を閉じます。 ※CrossRideがタスクバーに常駐します。

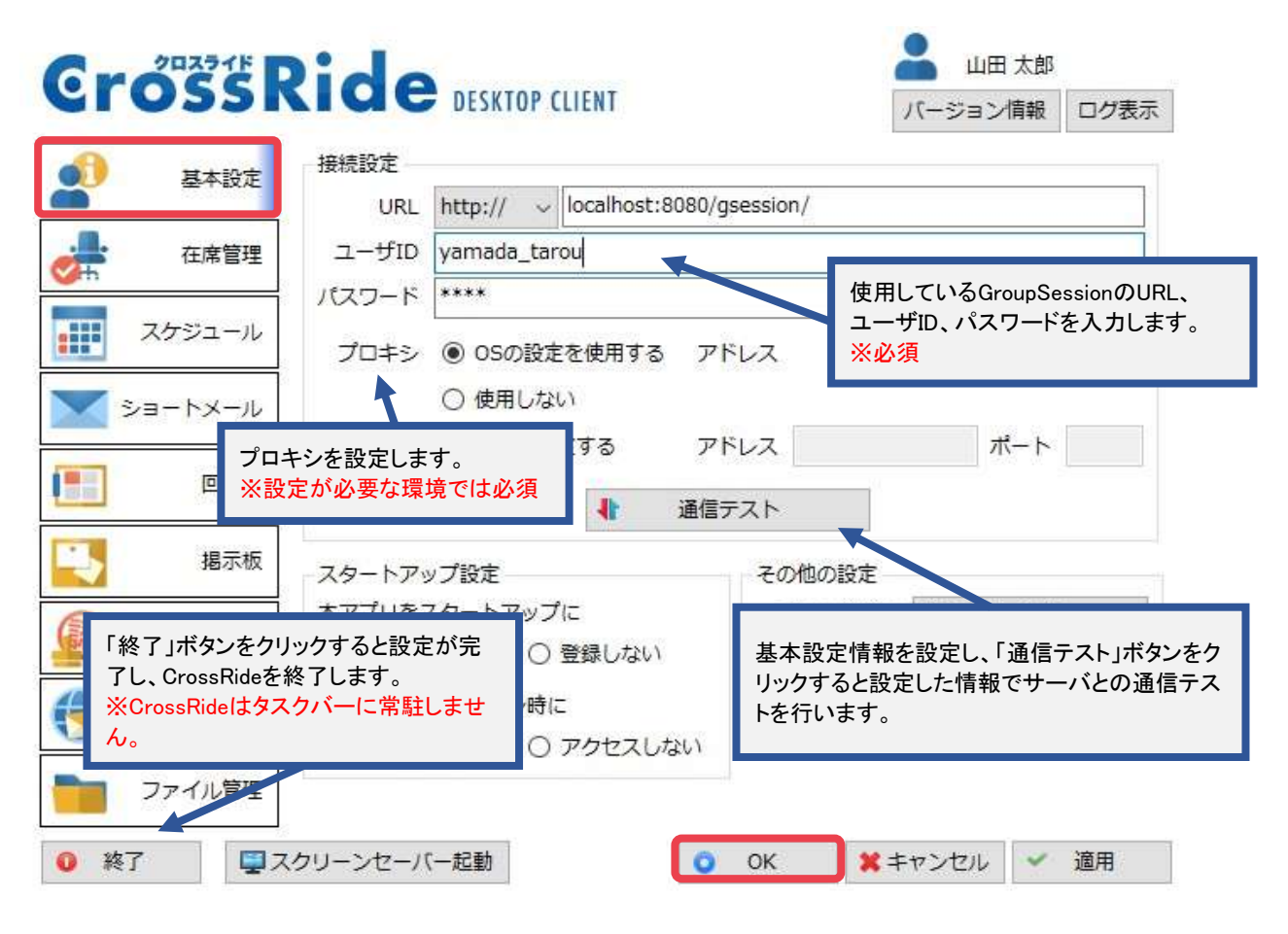

※必須の項目が入力されていない、または誤った設定の場合、更新通知を受け取ることができません。